## 発展会計のメモリ領域を増やす

## <ご注意> この設定は、ある程度パソコンの設定、システムに詳しい担当者が作業する ようにしてください。

設定方法

Windows7 以前

1.「スタート」から「コンピューター」を右クリックし、一番下のプロパティを選択します。

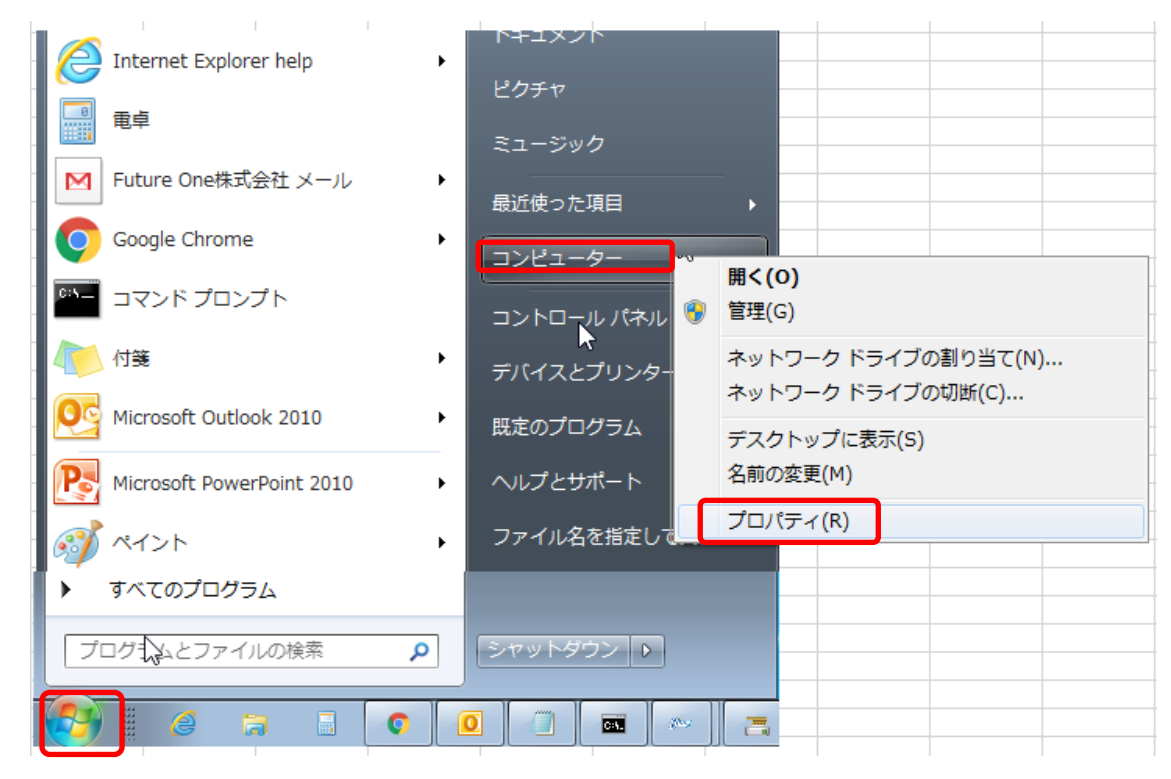

## Windows8 以降

1.「エクスプローラ」から「PC」を右クリックし、一番下のプロパティを選択します。

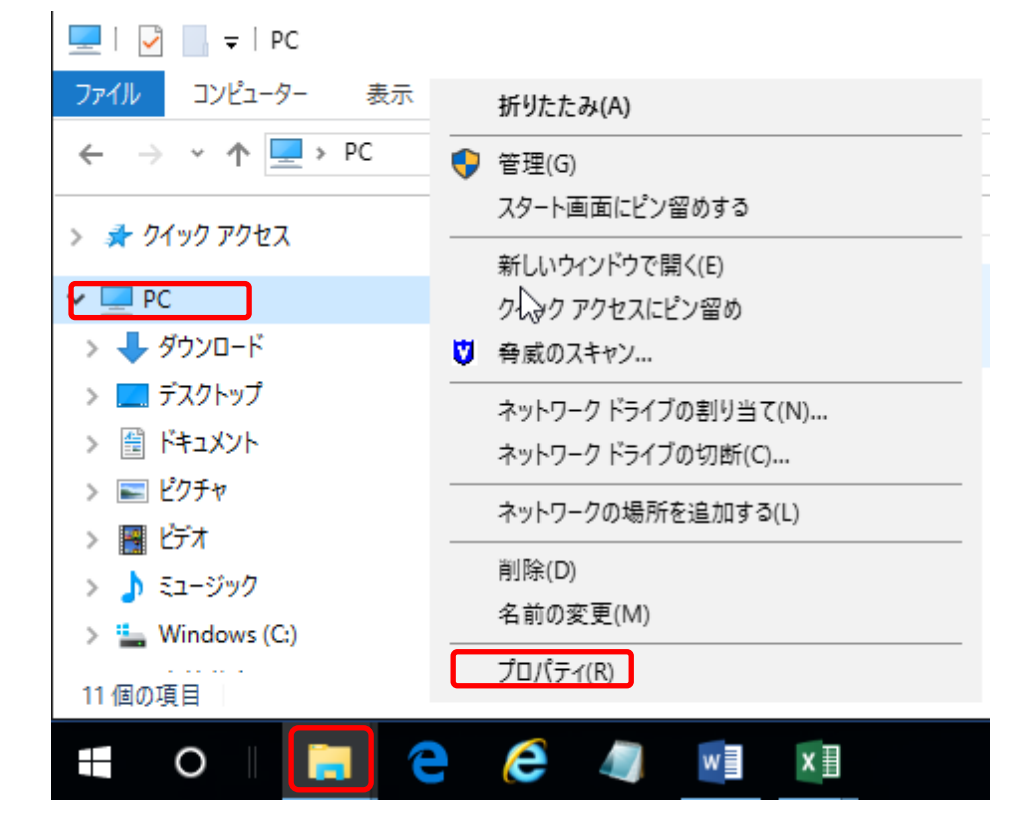

2. 表示された「コントロールパネルホーム」から「システムの詳細設定」を選択します。

|                |                        |                              |                    | • × |
|----------------|------------------------|------------------------------|--------------------|-----|
|                | ュリティ 🕨 システム            | <b>▼</b> <sup>4</sup> 7      | コントロール パネルの検索      | م   |
| コントロール パネル ホーム | コンピューターの基本的な情          | 報の表示                         |                    | 0   |
| 😚 デバイス マネージャー  | Windows Edition        |                              |                    |     |
| 😵 リモートの設定      | Windows 7 Professional |                              | $\frown$           |     |
| 🛞 システムの保護      | Copyright © 2009 Micro | soft Corporation. All rights | reserved.          |     |
| 🚱 システムの詳細設定    | Windows 7 の新しいエデ       | イションの追加機能の取得                 |                    |     |
|                |                        |                              |                    |     |
|                |                        |                              |                    |     |
|                |                        |                              |                    |     |
|                | システム                   |                              |                    |     |
|                | 評価:                    | <b>1.0</b> Windows エクスペリ     | リエンス インデックス        |     |
|                | プロセッサ:                 | Intel(R) Pentium(R) 4 CP     | U 2.60GHz 2.59 GHz |     |
|                | 実装メモリ (RAM):           | 1.00 GB                      |                    |     |
|                | システムの種類:               | 32 ビット オペレーティング              | ブ システム             |     |
|                | ペンとタッチ:                | このディスプレイでは、ペ                 | ン入力とタッチ入力は利用できま    | せん  |
|                | コンピューター名、ドメイン          | およびワークグループの設定。               |                    |     |
| 関連項目           | コンピューター名:              | W23WVS                       | 😗 設定の変更            |     |
| アクション センター     | フル コンピューター名:           | W23WVS.elm-tokyo.elm.        | .co.jp.local       | l   |
| Windows Update | コンピューターの説明:            | W23WVS                       |                    |     |
| パフォーマンスの情報とツー  | ドメイン:                  | elm-tokyo.elm.co.jp.local    |                    |     |
| 10             | Windows ライセンス認証        |                              |                    |     |

3.「システムのプロパティ画面」にて、「環境変数」をクリックします。

| システムのプロパティ                                     | × |
|------------------------------------------------|---|
| コンピューター名 ハードウェア 詳細設定 システムの保護 リモート              |   |
| Administrator としてログオンしない場合は、これらのほとんどの変更はできません。 |   |
| 視覚効果、プロセッサのスケジュール、メモリ使用、および仮想メモリ               |   |
|                                                |   |
| ユーザー プロファイル<br>ログオンに関連したデスクトップ設定               |   |
| 設定( <u>E</u> )                                 |   |
| 起動と回復                                          |   |
| システム起動、システム障害、およびデバッグ情報                        |   |
|                                                |   |
| 環境変数( <u>N</u> )                               |   |
| OK キャンセル 適用(A)                                 |   |

4.表示された「環境変数」からシステム環境変数の「新規」ボタンを選択します。

| 環境 | 該数                          |                                              | ×        |
|----|-----------------------------|----------------------------------------------|----------|
| ſ  | uozaki のユーザー環境3             | 雙數(Ⅲ)                                        |          |
|    | 変数                          | 値                                            |          |
|    | TEMP                        | %USERPROFILE%¥AppData¥Local¥Temp             |          |
|    | ТМР                         | %USERPROFILE%¥AppData¥Local¥Temp             |          |
|    | レ<br>システム環境変数( <u>S</u> ) — | 新規( <u>N</u> ) 編集( <u>E</u> ) 削除( <u>D</u> ) |          |
|    | 変数                          | 値                                            | <b>^</b> |
|    | BIZUP MEM                   | -Xms512m -Xmx512m                            |          |
|    | BIZUPAC HOME                | C:¥HATTENKAIKEI                              |          |
|    | ComSpec                     | C:¥Windows¥system32¥cmd.exe                  |          |
|    | DEFLOGDIR                   | C:¥ProgramData¥McAfee¥DesktonProtection      | -        |
|    | C                           | <mark>新規(W)</mark> 編集(D) 削除(L)               |          |
|    |                             | OK ++>>t                                     | ll 🗌     |

5.以下のように記述します。

変数名:BIZUP MEM

変数値: -Xms514m --Xmx514m (最小値、最大値の設定になります) ↑半角スペースが必要です

ここでの変数値は、ご利用マシンのメモリを勘案して記述してください。

目安:メモリが1G ⇒最大 512MB くらいまで

メモリが 2G ⇒最大 1024MB くらいまで

1024MB以上には設定しないでください

また、この設定を行うことで発展会計にメモリを消費する設定になりますので 予め他のアプリケーションやソフトなどは終了するようお願いいたします。

| 。<br>システム変数の編集                       |                                |
|--------------------------------------|--------------------------------|
| 変数名( <u>N</u> ):<br>変数値( <u>V</u> ): | BIZUP_MEM<br>-Xms512m -Xmx512m |
|                                      | OK キャンセル                       |

| 慧境変数                   | ×                                            |
|------------------------|----------------------------------------------|
| -uozaki のユーザー環境        | 変数(世)                                        |
| 変数                     | 値                                            |
| TEMP                   | %USERPROFILE%¥AppData¥Local¥Temp             |
| TMP                    | %USERPROFILE%¥AppData¥Local¥Temp             |
|                        | 新規( <u>N</u> ) 編集( <u>E</u> ) 削除( <u>D</u> ) |
| - システム環境変数( <u>S</u> ) | /+                                           |
| 多致                     | 10                                           |
| BIZUP_MEM              | -Xms512m -Xmx512m                            |
| BIZUPAC_HOME           | CIENTENKAIKEI                                |
| ComSpec                | C:¥Windows¥system32¥cmd.exe                  |
|                        |                                              |
| DEFLOGDIR              | C:¥ProgramData¥McAtee¥DesktonProtection      |
| DEELOGDIR              | C.¥ProgramData¥McAfee¥DesktonProtection      |